## HP 版

# 記録システム×FlowersNEXT データ連携ツール バージョンアップ手順書

#### 2023/12/12

目次

| 1 ファイルのダウンロード   | 2  |
|-----------------|----|
| 2 バージョンアップ      | 3  |
| 2.1 親機のバージョンアップ | 3  |
| 2.2 子機のバージョンアップ | 6  |
| 3 バージョンアップ後の確認  | 9  |
| 4 添付書類の閲覧・印刷    | 10 |
|                 |    |

バージョンアップは、連携ツールがインストールされているすべての PC と Flowers NEXT システムの親機で行ってください。

【注意】 Flowers NEXT システムの親機に連携ツールがインストールされていない 場合でも、必ずバージョンアップを行ってください。

## 1 ファイルのダウンロード

ホームページから対象のシステムのファイルをダウンロードします。 お使いの記録システムとお使いの FlowersNEXT システムを確認し、対象のファイルを ダウンロードしてください。

[【更新版】(記録システム名)連携ツール Ver1.N.N.0(FlowersNEXT システム名).exe]

| 記録システム   | FlowersNEXT | EXE ファイル名                                 |
|----------|-------------|-------------------------------------------|
|          | あさがお I      | 【更新版】FTCare-i 連携 Ver1.1.8.0(あさがお I ).exe  |
|          | あさがおⅡ       | 【更新版】FTCare-i 連携 Ver1.1.8.0(あさがおⅡ).exe    |
|          | あやめ         | 【更新版】FTCare-i 連携 Ver1.1.8.0(あやめ).exe      |
|          | ききょう        | 【更新版】FTCare-i 連携 Ver1.1.8.0(ききょう).exe     |
|          | ききょうⅡ       | 【更新版】FTCare-i 連携 Ver1.1.8.0(ききょうⅡ).exe    |
|          | クローバー I     | 【更新版】FTCare-i 連携 Ver1.1.8.0(クローバー I ).exe |
| FTCare-i | コスモス        | 【更新版】FTCare-i 連携 Ver1.1.8.0(コスモス).exe     |
|          | スイートピーエ     | 【更新版】FTCare-i 連携 Ver1.1.8.0(スイートピーⅡ).exe  |
|          | すみれ         | 【更新版】FTCare-i 連携 Ver1.1.8.0(すみれ).exe      |
|          | たんぽぽ        | 【更新版】FTCare-i 連携 Ver1.1.8.0(たんぽぽ).exe     |
|          | なのはな I      | 【更新版】FTCare-i 連携 Ver1.1.8.0(なのはな I ).exe  |
|          | なのはな II     | 【更新版】FTCare-i 連携 Ver1.1.8.0(なのはなⅡ).exe    |
|          | フリージア       | 【更新版】FTCare-i 連携 Ver1.1.8.0(フリージア).exe    |
|          | ラベンダー       | 【更新版】FTCare-i 連携 Ver1.1.8.0(ラベンダー).exe    |
|          | あさがお I      | 【更新版】パピルスレコ連携 Ver1.3.3.0(あさがお I ).exe     |
|          | あやめ         | 【更新版】パピルスレコ連携 Ver1.3.3.0(あやめ).exe         |
|          | ききょう        | 【更新版】パピルスレコ連携 Ver1.3.3.0(ききょう).exe        |
| パピルスレコ*  | ききょうⅡ       | 【更新版】パピルスレコ連携 Ver1.3.3.0(ききょう I ).exe     |
|          | クローバー I     | 【更新版】パピルスレコ連携 Ver1.3.3.0(クローバー I ).exe    |
|          | サルビア        | 【更新版】パピルスレコ連携 Ver1.3.3.0(サルビア).exe        |
|          | スイートピーエ     | 【更新版】パピルスレコ連携 Ver1.3.3.0 (スイートピーII).exe   |
|          | たんぽぽ        | 【更新版】パピルスレコ連携 Ver1.3.3.0(たんぽぽ).exe        |
|          | なのはな I      | 【更新版】パピルスレコ連携 Ver1.3.3.0(なのはな I ).exe     |
| ICT עו   | あさがお I      | 【更新版】ICT リハ連携 Ver1.0.1.0(あさがお I ).exe     |
|          | コスモス        | 【更新版】Medicare 連携 Ver1.1.7.0(コスモス).exe     |
| Medicare | すみれ         | 【更新版】Medicare 連携 Ver1.1.7.0(すみれ).exe      |
|          | ラベンダー       | 【更新版】Medicare 連携 Ver1.1.7.0(ラベンダー).exe    |

※ 旧ケアパピルス(2023年12月1日から名称変更)

#### 2 バージョンアップ

2.1 親機のバージョンアップ

# 【注意】 親機で作業を行ってください。(親機に連携ツールが入っていない場合も必ず行って ください。)

#### く確認>

「ICT リハ×あさがお I 連携ツール」をお使いの場合のみお読みください。

- ① 「ICT リハ×あさがお I 連携ツール」を起動します。
- ② 画面の上部に表示されている「連携先」を確認します。

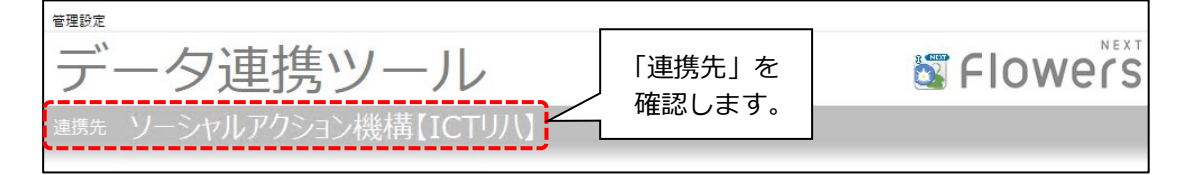

→「ソーシャルアクション機構【ICT リハ】」と表示されている場合 今回のバージョンアップの対象です。次ページの<手順>にお進みください。

→「エムダブルエス日高【ICT リハ】」と表示されている場合 今回の<mark>バージョンアップの対象外</mark>です。バージョンアップは行わないでください。

#### <手順>

- 「お客様サポート」ホームページの「お知らせ」から、「記録系システムデータ連携ツールは こちらからダウンロード」を開き、お使いのシステムの差替プログラムをクリックします。
   続けて、「ダウンロード開始」をクリックします。
  - (例) FTCare-i×あさがお I 連携ツールをお使いの場合

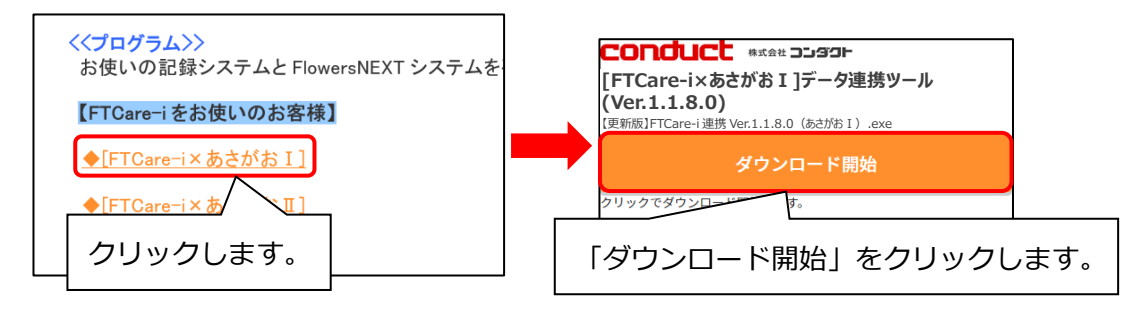

② 画面右上に表示されるメッセージから、ダウンロードしたファイルを開きます。

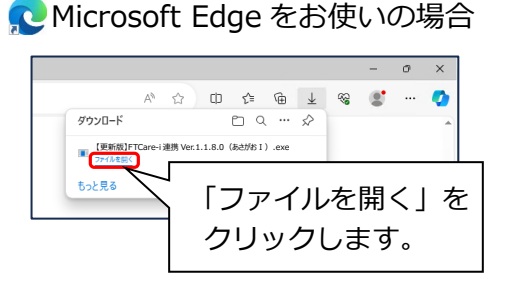

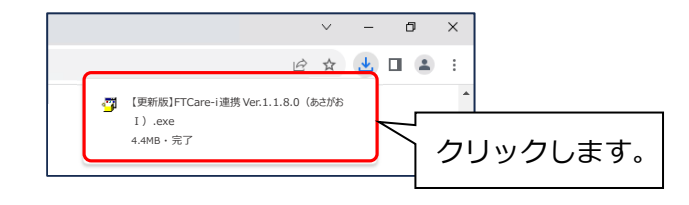

- ③ ユーザーアカウント制御の画面(このアプリがデバイスに変更を加えることを許可しますか?) が表示されますので、「はい」をクリックします。
- ④ 「差し替えを開始します。連携ツールの画面は閉じましたか?」と表示されます。
  連携ツールが起動されている場合は、閉じて、「はい」をクリックします。

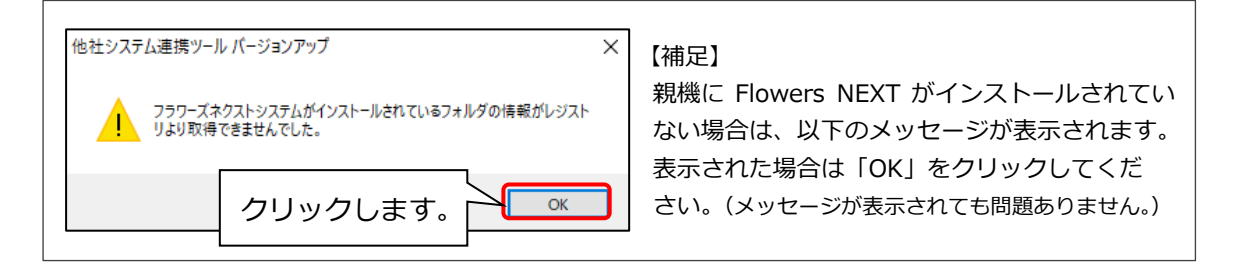

⑤ 「他社システム連携ツール バージョンアップ」画面が表示されますので、「バージョンアップ」 をクリックします。

| 例)FTCare·                  | -i×あさがお I                                      |                         |
|----------------------------|------------------------------------------------|-------------------------|
| 他社システム連携ツールバー              | ージョンアップ                                        | ×                       |
| 一 他 社                      | 社システム連携ツール バージョンア                              | <b>ップ</b>               |
| 対象システム<br>連携先 :<br>バージョン : | : あさがお I<br>FTCare-i<br>1.1.8.0 <u>更新内容を確認</u> | 「バージョンアップ」を<br>クリックします。 |
|                            | バージョンアップ                                       |                         |
|                            |                                                | 終了                      |

- ⑥ 確認メッセージが表示されますので、「はい」をクリックします。
- ⑦「インストール処理が完了しました。」とメッセージが表示されますので、「OK」をクリックします。
- ⑧ 「終了」をクリックします。

#### 2.2 子機のバージョンアップ

## 【注意】 連携ツールが親機のみにインストールされている場合で、 手順「2.1 親機のバージョンアップ」がお済みの場合は、この作業は不要です。

#### <確認>

「ICT リハ×あさがお I 連携ツール」をお使いの場合のみお読みください。

- ① 「ICT リハ×あさがお I 連携ツール」を起動します。
- ② 画面の上部に表示されている「連携先」を確認します。

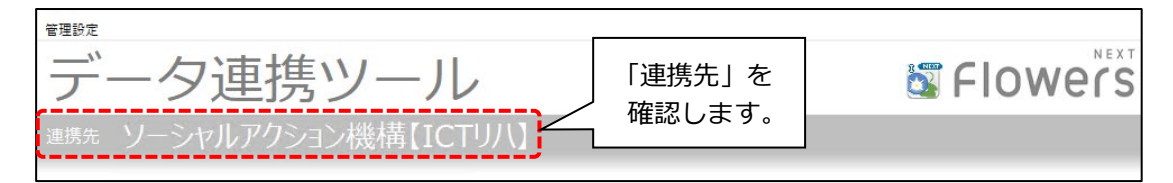

- →「ソーシャルアクション機構【ICT リハ】」と表示されている場合 今回のバージョンアップの対象です。次ページの<手順>にお進みください。
- →「エムダブルエス日高【ICT リハ】」と表示されている場合 今回の<mark>バージョンアップの対象外</mark>です。バージョンアップは行わないでください。

#### <手順>

- 「お客様サポート」ホームページの「お知らせ」から、「記録系システムデータ連携ツールは こちらからダウンロード」を開き、お使いのシステムの差替プログラムをクリックします。 続けて、「ダウンロード開始」をクリックします。
  - (例) FTCare-i×あさがお I 連携ツールをお使いの場合

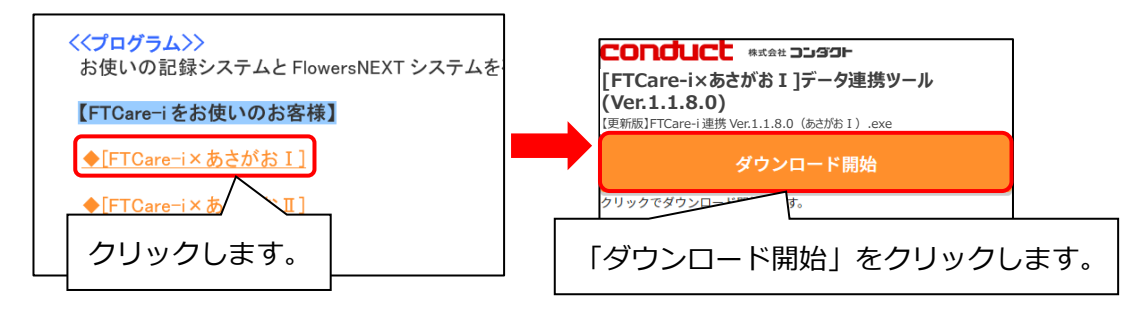

② 画面右上に表示されるメッセージから、ダウンロードしたファイルを開きます。

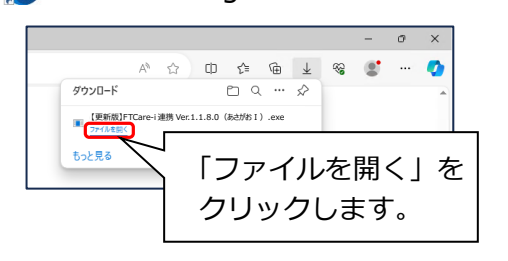

**へ** Microsoft Edge をお使いの場合

♀Google Chrome をお使いの場合

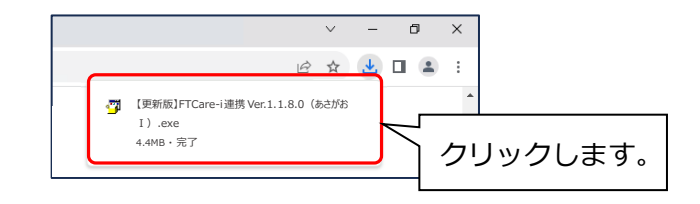

- ③ ユーザーアカウント制御の画面(このアプリがデバイスに変更を加えることを許可しますか?) が表示されますので、「はい」をクリックします。
- ④ 「差し替えを開始します。連携ツールの画面は閉じましたか?」の確認メッセージが表示されますので、連携ツールが起動されている場合は、閉じて、「はい」をクリックします。
- ⑤ 「他社システム連携ツール バージョンアップ」画面が表示されますので、「バージョンアップ」 をクリックします。

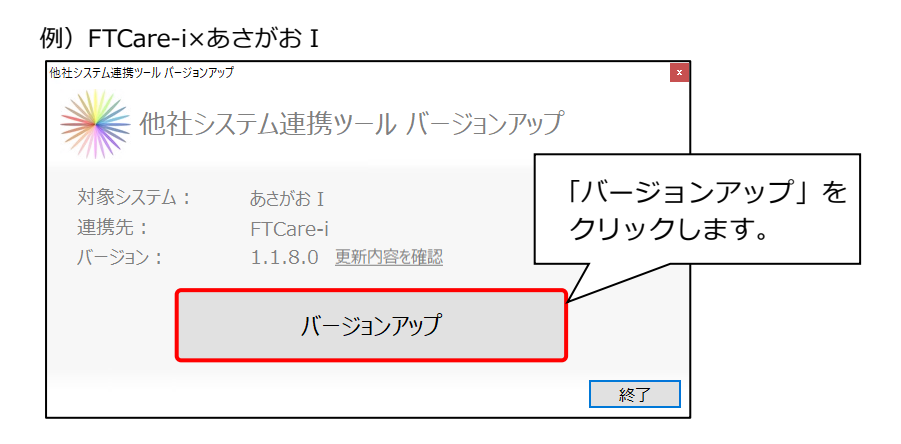

- ⑥ 確認メッセージが表示されますので、「はい」をクリックします。
- ⑦ 「インストール処理が完了しました。」とメッセージが表示されますので、「OK」をクリックします。
- ⑧ 以下のメッセージが表示されますので、「OK」をクリックします。
  【注意】このメッセージは、親機のバージョンアップを行っていても表示されます。

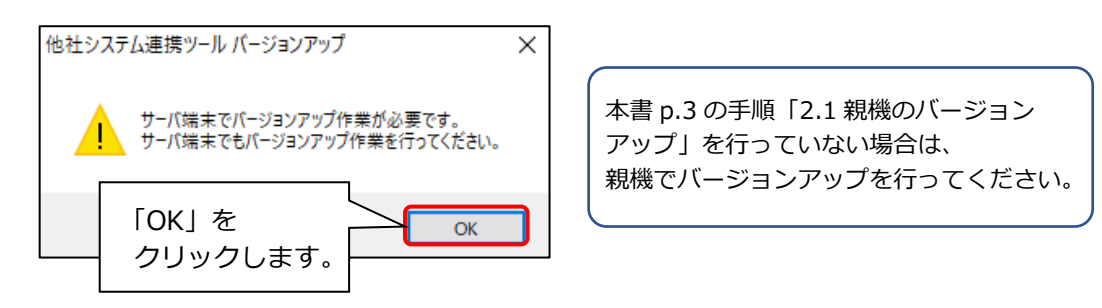

⑨ 「終了」をクリックします。

## 3 バージョンアップ後の確認

データ連携ツールを起動します。画面左下にあるバージョン情報を確認します。

【注意】連携ツールが入っているすべての PC で確認してください。

| データ連携ツール             | ,                       | S Flowers   |
|----------------------|-------------------------|-------------|
| 連携先 エフトス【FTCare-i】   |                         |             |
| 連携メニュー               |                         | 設定 口グ確認     |
| 出力 あさがお I → FTCare-i |                         | 連携方法        |
| 利用者                  | 基本情報 の出力                | 利用者選択       |
| 予定                   | 医情報の出力                  | 利用者選択       |
| 取込 FTCare-i → あさがお I |                         | 連携方法        |
| 実績                   | 計報の取込                   | データ<br>選択   |
| バージョン情報を確認します。       |                         |             |
| (ージョン) 南敬 1.1.8.0    | FTCare-i の場合            | 1.1.8.0     |
|                      | パピルスレコ <sup>※</sup> の場合 | 1.3.3.0     |
|                      | ICT リハの場合               | 1.0.1.0     |
|                      | Medicare の場合            | 1.1.7.0     |
|                      | ※旧ケアパピルス(2023年1         | 2月1日から名称変更) |

## 4 添付書類の閲覧・印刷

添付書類が PC 内に保存されています。

デスクトップにある「(FlowersNEXT システム名)添付書類」を開きファイルを確認して ください。(添付書類は、連携ツールが入っている PC で確認できます。)

| FTCare-i の場合            | デスクトップ「(FlowersNEXT システム名)添付書類」<br>>「Ver1.1.8.0FTCare-i 連携ツール(2301211)」 |
|-------------------------|-------------------------------------------------------------------------|
| パピルスレコ <sup>※</sup> の場合 | デスクトップ「(FlowersNEXT システム名)添付書類」<br>>「Ver1.3.3.0 パピルスレコ連携ツール(2301211)」   |
| ICT リハの場合               | デスクトップ「(FlowersNEXT システム名)添付書類」<br>>「Ver1.0.1.0ICT リハ連携ツール(2301211)」    |
| Medicare の場合            | デスクトップ「(FlowersNEXT システム名)添付書類」<br>>「Ver1.1.7.0Medicare 連携ツール(2301211)」 |

※ 旧ケアパピルス(2023年12月1日から名称変更)

ご案内は以上です。